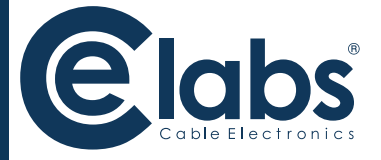

# **HSW44C Plus**

# 4x4 HDMI Matrix Switch

with CAT5 OUTPUT and up to 60KHz IR

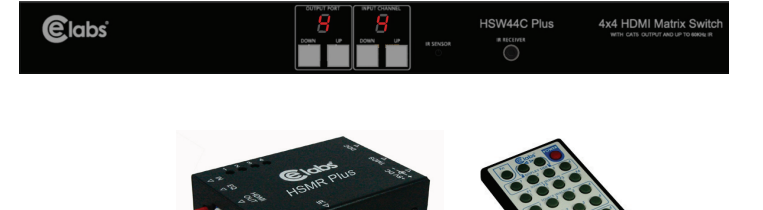

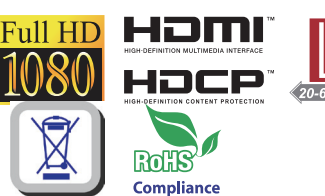

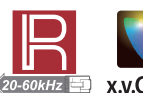

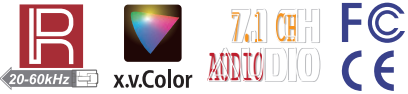

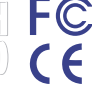

# **Safety and Notice**

The HSW44C Plus 4x4 HDMI Matrix Switch with CAT5 OUTPUT and up to 60KHz IR has been tested for conformance to safety regulations and requirements, and has been certified for international use. However, like all electronic equipments, the HSW44C Plus should be used with care. Please read and follow the safety instructions to protect yourself from possible injury and to minimize the risk of damage to the unit.

- Follow all instructions and warnings marked on this unit.
- Do not attempt to service this unit yourself, except where explained in this manual.
- Provide proper ventilation and air circulation and do not use near water.
- Keep objects that might damage the device and assure that the placement of this unit is on a stable surface.
- Use only the power adapter and power cords and connection cables designed for this unit.
- Do not use liquid or aerosol cleaners to clean this unit. Always unplug the power to the device before cleaning

# INTRODUCTION

#### The HSW44C Plus 4x4 HDMI & Full 3D support over CAT5 Matrix with IR Pass-through

provides the most flexible and cost effective solution in the market to route high definition video sources plus multi-chanel (up to 7.1-channel) digital audio from any of the four HDMI sources to the remote displays at the same time. Through low cost Cat-5/5e/6 LAN cables, not only high quality video and audio can be transmitted to the display sites, but also users can swtich among four HDMI sources using the push-in button, Ethernet or remote control. With single power design at the source site, each remote module is easily installed without power supply. Furthermore, the built-in IR extension function makes users at display site access the DVD player, PS3 or any HDMI supported devices directly!

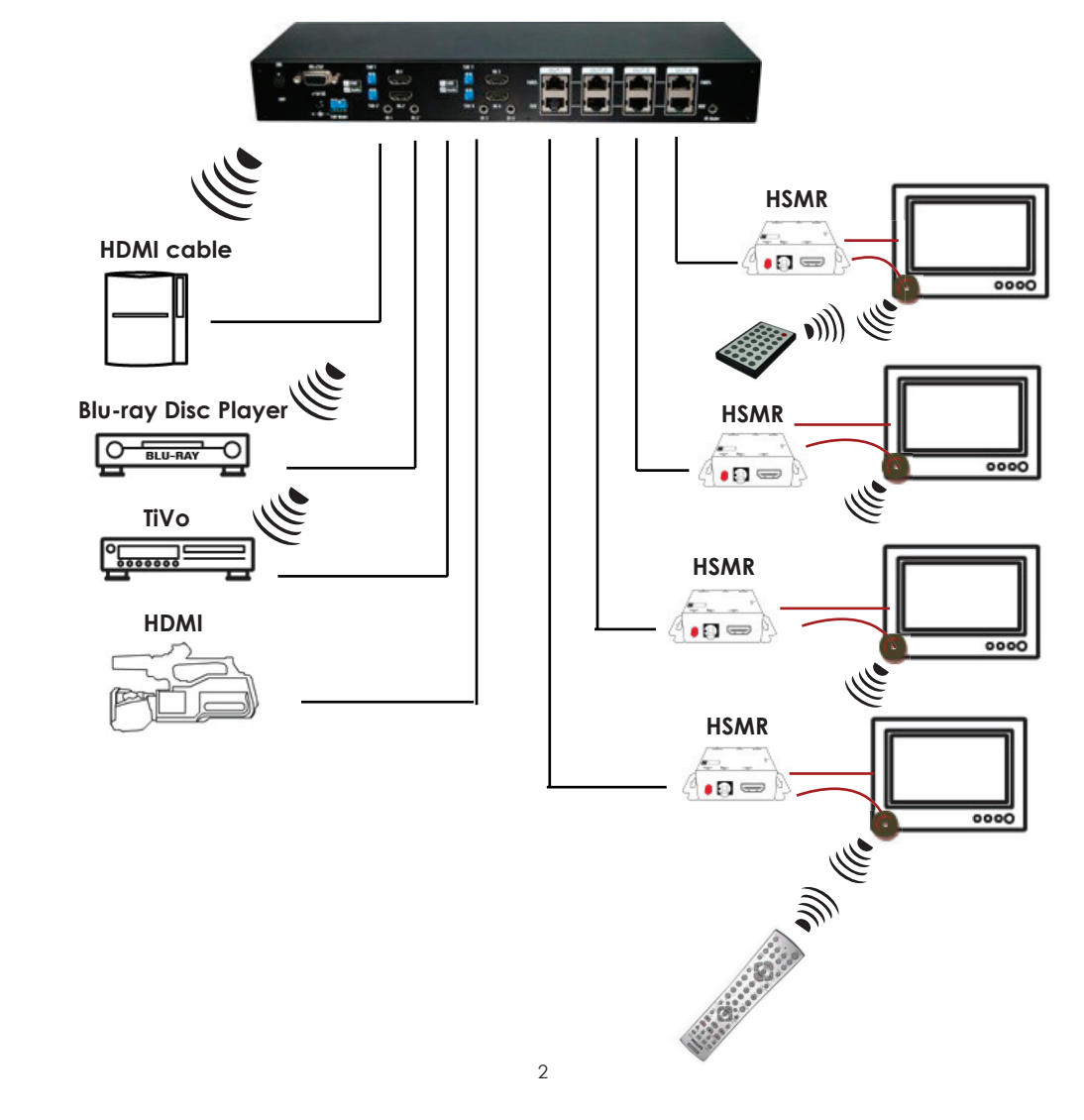

## **Features**

- State-of-the-art Silicon Image (Founder of HDMI) chipset embedded for upmost compatibility and reliability
- HDMI 1.3c compliant
- HDCP compliant
- Allows any source to be displayed on multiple displays at the same time
- Allows any HDMI display to view any HDMI source at any time
- Supports 7.1 channel digital audio
- Supports full IR frequency 20kHz 60kHz
- Supports default HDMI EDID and learns the EDID of displays
- The matrix master can switch every output channel to any HDMI input by push-in button, IR remote control, Ethernet, or RS-232 control
- Allows control of local HDMI sources such as DVD and TiVo® by IR extender through control path at remote receiver
- Allows control of main matrix switch through control line at remote receiver
- Extends video signal up to 35m (115 feet) over CAT5e at 1080p and likely longer with better HDMI source device (such as PS3®), better grade HDMI display (such as Sony X-series HDTV®), and better quality solid CAT6 cable
- Easy installation with rack-mounting and wall-mounting designs for master and receiver respectively
- Fast response time 2~5 seconds for channel switch

The length depends on the characteristics and quality of the cables. Higher resolutions and longer transmission distances require low skew cables (<25ns/100m) for best performance. Unshielded CAT6 with metal RJ-45 connectors is recommended.

TiVo is a registered trademark of TiVo Inc.

PS3 is a registered trademark of Sony Computer Entertainment.

Sony X-series HDTV is a registered trademark of Sony Electronics Inc.

# Specifications & Package Contents

| Model Name                           | HSW44C Plus                                                                                                    |                                                                                                    |  |  |  |
|--------------------------------------|----------------------------------------------------------------------------------------------------|----------------------------------------------------------------------------------------------------|--|--|--|
| Technical                            | HSW44C Plus                                                                                                    | HSMR Plus                                                                                                    |  |  |  |
| Role of usage                        | True 4x4 matrix switcher<br>Transmitter [TX]                                                                                         | Receiver [RX]                                                                                                    |  |  |  |
| HDMI compliance                      | High Speed HDMI-Dee                                                                                                    | p Color & Full 3D support                                                                                                    |  |  |  |
| HDCP compliance                      | Y                                                                                                    | es                                                                                                    |  |  |  |
| Video bandwidth                      | Single-link 2251                                                                                                    | MHz [6.75Gbps]                                                                                                    |  |  |  |
| Video support                        | 480i / 480p / 720p / 1080i /                                                                                                    | 1080p60 Hz up to 36-bit color                                                                                                    |  |  |  |
| Audio support                        | Surround sound (up to 7.1                                                                                                    | ch) or stereo digital audio                                                                                                    |  |  |  |
| HDMI over CAT5<br>transmission range | Full HD (1080p): 35m (115ft)<br>HD (720p/1080i): 50m (165ft)                                                                         | [CAT5e] / 40m (130ft) [CAT6]<br>[CAT5e] / 55m (180ft) [CAT6]                                                                     |  |  |  |
| HDMI equalization                    | N/A                                                                                                    | 8-level digital rotary control                                                                                                   |  |  |  |
| Input TMDS signal                    | 1.2 Volts [pe                                                                                                    | eak-to-peak]                                                                                                    |  |  |  |
| Input DDC signal                     | 5 Volts [peak                                                                                                    | to-peak, TTL]                                                                                                    |  |  |  |
| ESD protection                       | <ul> <li>[1] Human body model — ±15kV</li> <li>[contact discharge]</li> <li>[2] Core chipset — ±8kV</li> </ul>                       | <ol> <li>Human body model — ±15kV [air-gap discharge] &amp; ±8kV<br/>[contact discharge]</li> <li>Core chipset — ±8kV</li> </ol> |  |  |  |
| PCB stack-up                         | 4-layer board [impedance control — differential 100 $\Omega$ ; single 50 $\Omega$ ]                                                  |                                                                                                    |  |  |  |
| Input                                | 4x HDMI<br>1x RS-232<br>1xRJ-45 Ethernet Control                                                                                     | 1x RJ-45 TMDS<br>1x RJ-45 DDC<br>1x IR socket for IR receiver                                                                    |  |  |  |
| Output                               | 4x RJ-45 TMDS<br>4x RJ-45 DDC<br>5x IR socket for IR blaster                                                                         | 1x HDMI                                                                                                    |  |  |  |
| HDMI Input selection                 | Push-in button / IR remote<br>control / RS-232                                                                                       | Push-in button /<br>IR remote control                                                                                            |  |  |  |
| HDMI source control                  | Controllable via IR pass-throu<br>blaste                                                                                             | gh from IR receiver at RX to IR<br>er at TX                                                                                      |  |  |  |
| IR remote control                    | Electro-optical characteristics: $\tau$ =                                                                                            | 25° / Carrier frequency: 20~60kHz                                                                                                |  |  |  |
| HDMI connector                       | Туре А [19-                                                                                                    | pin female]                                                                                                    |  |  |  |
| RJ-45 connector                      | WE/SS 8P8C with 2 LED indicators                                                                                                    | for receiver connect & Ethernet                                                                                                  |  |  |  |
| RS-232 connector                     | DE-9 [9-pin D-sub female]                                                                                                    |                                                                                                    |  |  |  |
| 3.5mm connector                      | Earphone jack for IR blaster<br>[IR Main] IR control on all source<br>devices<br>[IR1~IR4] IR control on individual<br>source device | Earphone jack for IR receiver<br>[IR RECEIVER] Receives IR<br>commands from<br>remote control                                    |  |  |  |
| DIP switch<br>[Matrix]               | [SW1~SW4] 2-pin for EDID and audio setting modes<br>[SW Main] 4-pin operation mode & firmware update                                 |                                                                                                    |  |  |  |

| Mechanical                         |           | Matrix                                                                                                    | HSMR                                                                                                    |  |
|------------------------------------|-----------|----------------------------------------------------------------------------------------------------|----------------------------------------------------------------------------------------------------|--|
| Enclosure                          |           | Metal enclosure                                                                                                    |                                                                                                    |  |
|                                    | Model     | 440 x 142 x 44mm[17.3" x 5.6" x 1.7"]                                                                                  | 90x 85x 25mm [3.5" x 3.3" x 1"]                                                                                 |  |
| Dimensions $(I \times W \times H)$ | Package   | 533 x 230 x 114 mm [21" x 9" x 4.5"]                                                                                   |                                                                                                    |  |
|                                    | Carton    | 580 x 570 x 260mm                                                                                                    | [23" x 23" x 10.2"]                                                                                             |  |
| Maight                             | Model     | 4.1 lbs                                                                                                    | 180g[6.3 oz]                                                                                                    |  |
| weigni                             | Package   | 8.6 lbs                                                                                                    |                                                                                                    |  |
| Fixedness                          |           | 1U rack-mount with ears Wall<br>hanging holes                                                                          | Wall-mount with screws                                                                                          |  |
| Power supply                       |           | 5V 6A DC                                                                                                    | Not necessarily required <sup>1</sup>                                                                           |  |
| Power consumption                  |           | 20 Watts [max]                                                                                                    | 1 Watt [max]<br>(provided by MATRIX)                                                                            |  |
| Operation temperature              |           | 0~40°C [32~104°F]                                                                                                    |                                                                                                    |  |
| Storage terr                       | nperature | -20~60°C [-4~140°F]                                                                                                    |                                                                                                    |  |
| Relative humidity                  |           | 20~90% RH [no condensation]                                                                                            |                                                                                                    |  |
| Package Contents                   |           | 1x Matrix<br>1x IR blaster <sup>2</sup><br>2x Rack-mounting ear<br>1x IR remote control <sup>2</sup><br>1x User Manual | 4x HSMR<br>4x IR receiver<br>8x Wall-mounting screws<br>1x 5V 6A in-line power adapter<br>1x C5-type power cord |  |

The HSMR Plus has been tested extensively and found that it doesn't require external power supply. If in rare situation you find it cannot work with the HSW44C Plus, please use any +5V power adapter to plug in the power jack and see if it can work. If not, please contact your technical support for further service.

- <sup>2</sup> Additional IR remote controllers and IR blasters can be purchased as optional accessories to control the HDMI sources located separately.
- <sup>3</sup> Ethernet or RS-232 control must be connected either one at a time. Connecting both types of cables may cause command confusion.

### HSW44C Plus

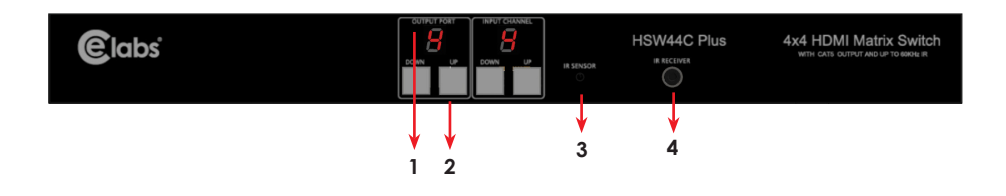

1. Seven Segment LED Indicators: Control display

2. Front panel push buttons: Used to select input source and display channel number

3. IR Sensor: IR sensor for receiving the IR commands from the IR remote

4. IR Receiver: Plug in IR receiver

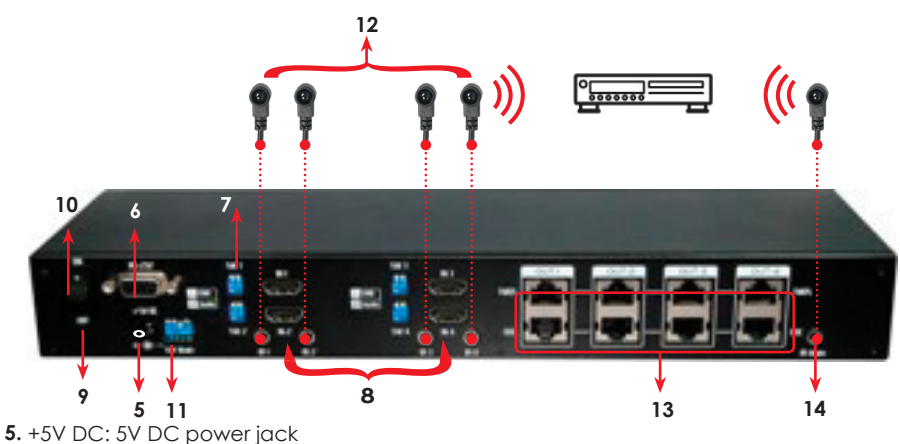

6. RS-232: RS-232 control port

7. SW1-SW4: DIP switch [see DIP Switch section in p.8]

8. IN 1 - IN 4: HDMI inputs

9. Ethernet: For IP control

10. On/Off Switch

11. SW Main: 4-pin DIP switch (Operation Mode See Pg. 9)

12. IR 1 - IR 4: IR extender jacks for individual HDMI source control

13. OUT 1 - OUT 4: RJ-45 TMDS/DDC outputs for each output channel

14. IR MAIN: IR extender jack for all HDMI source control [default socket for IR blaster]

### **HSMR Plus**

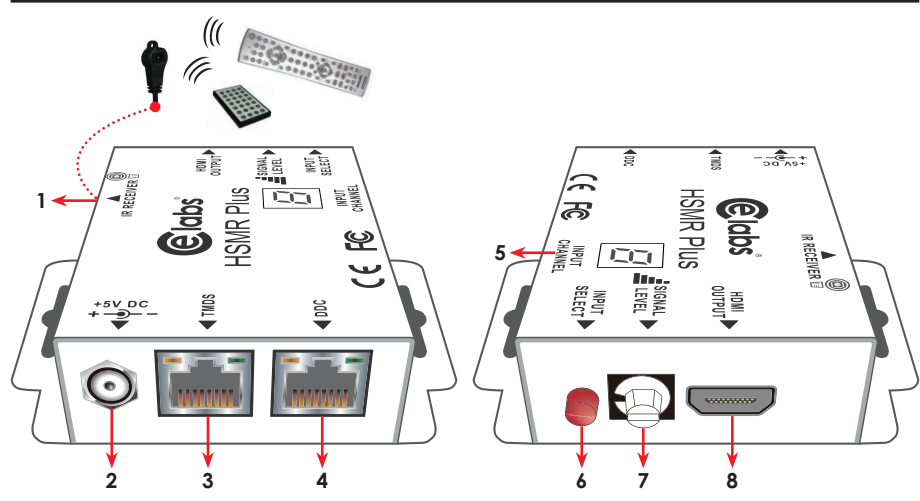

- 1. IR RECEIVER: Plug in IR receiver
- **2. +5V DC:** Spare power jack for over 60m transmission when the RX may need external power to work\*.
- 3. Channel Control: Plug in the CAT5 connected to the respective TMDS port on the HSMR Plus
- 4. DDC: Plug in the CAT5e connected to the respective DDC port on the HSMR Plus
- 5. INPUT CHANNEL: Display the current showing HDMI source channel
- 6. INPUT SELECT: Push button for switching input source channel in sequential order.
- 7. SIGNAL LEVEL: Adjust the 8-level equalization control to the received HDMI signals. The HDMI signal level varies from 0 (strongest) to 7 (weakest) for respective transmission length from longest possible range to short distance. Please adjust the signal level from 7 to 0 and stop turning the rotary switch whenever the audio/video is playing normally. Inappropriate signal level setting may cause overpowering issues that would shorten the product life significantly!
- 8. HDMI OUTPUT: Connect to a HDTV with a HDMI cable.

\* The HSMR Plus has been tested extensively and found that it doesn't require external power supply. If in rare situation you find it cannot work with the HSW44C Plus, please use any +5V power adapter to plug in the power jack and see if it can work. If not, please contact our technical support for further service.

# **DIP Switch**

## SW1-SW4 for EDID/Audio

| DIP Switc       | <b>DIP Switch Position</b> |                     | Audio                 | Description                                                                                                    |
|-----------------|----------------------------|---------------------|-----------------------|----------------------------------------------------------------------------------------------------|
| Pin#1           | Pin#2                      | video               | AUGIO                 | Description                                                                                                    |
| OFF [♠]         | OFF [1]                    | Up to 1080p         | Surround <sup>1</sup> | Default Mode 1 <sup>2</sup> —<br>Up to 1080p video & surround sound<br>audio output up to 7.1ch (DTS-HD &<br>Dolby TrueHD)     |
| OFF [♠]         | ON [ <b>↓</b> ]            | Up to 1080p         | Stereo <sup>2</sup>   | <b>Default Mode 2</b> —<br>Enforce the system output at 1080p<br>video and stereo audio for basic<br>compatibility among HDTVs |
| ON [ <b>↓</b> ] | OFF [1]                    | Up to<br>720p/1080i | Stereo                | Safe Mode <sup>3</sup> —<br>Up to 720p/1080i video and stereo audio<br>for basic compatibility among HDTVs                     |
| ON [ <b>↓</b> ] | ON [ <b>↓</b> ]            | Bypass <sup>4</sup> | Bypass <sup>4</sup>   | EDID Learning Mode <sup>5</sup> —<br>for learning EDID from the display while<br>playing any received HDMI audio               |

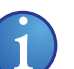

#### Note

- <sup>1</sup> Factory default setting of [SW1]-[SW4] is pin-1 at OFF [1] & pin-2 at OFF [1] for 1080p video and surround sound audio.
- <sup>2</sup> If the HDTV shows video but without audio, please try to set audio mode to stereo.
- <sup>3</sup> If you encounter any unsolved audio/video output problem during system installation, please turn any [SW1]-[SW4] to pin-1 at OFF [1] & pin-2 at ON [1] for safe mode to enforce the system EDID up to 1080i video and stereo audio for system check. However, the safe mode cannot be initiated if your HDMI source is set to enforce 1080p output. In this case, please reconfigure your HDMI source to all resolution output for troubleshooting.
- <sup>4</sup> Bypass means the matrix will maintain playing the original format of HDMI signals in video and perhaps audio. By setting at this mode, the users may encounter compatibility issue among different kinds of HDMI sources and displays. If you cannot get the audio and/or video output normally at the system installation, please change the DIP switch setting to default mode or even safe mode to verify the functionality of the device.
- <sup>5</sup> To learn the EDID of HDMI display for respective HDMI source devices, please see the [EDID Learning] section (p.23) for more detail information.

### SW Main for firmware update (for technical support only)

| DIP Switch Position                            | Pin#1            | Pin#2           | Pin#3   | Pin#4           |
|------------------------------------------------|------------------|-----------------|---------|-----------------|
| Normal Operation Mode <sup>6</sup>             | OFF [1]          | OFF [♠]         | OFF[1]  | ON [ <b></b> ]  |
| Firmware Update Mode 7<br>(Block A)            | ON [ <b>\$</b> ] | ON [ <b>‡</b> ] | OFF [1] | ON [ <b>↓</b> ] |
| Firmware Update Mode <sup>7</sup><br>(Block B) | ON [ <b>↓</b> ]  | ON [ <b>↓</b> ] | OFF [會] | OFF [會]         |

### Note

<sup>5</sup> Factory default for SW Main is pin#1-**OFF** [♠], pin#2-**OFF** [♠], pin#3-**OFF**[♠] & pin#4-**ON** [♣]. PLEASE MAINTAIN THIS SETTING AT ANYTIME FOR REGULAR USE!

<sup>7</sup> Sequence for firmware update

[1]. Power off the HSW44C Plus.

[2]. Set the DIP switch position to Firmware Update Mode.

[3]. Power on the HSW44C Plus.

[4]. Power off the HSW44C Plus.

[5]. Set the DIP switch position to Normal Operation Mode.

[6]. Power on the HSW44C Plus.

# IR PASS-THROUGH

## **IR Extenders**

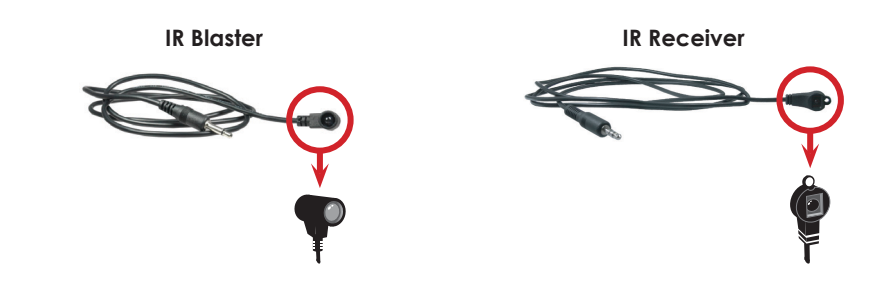

# **IR Sockets**

### HSW44C Plus

- **IR Main:** The default location for IR blaster to transmit all IR command signals received from any of the four remote receivers to all of the HDMI sources.
- IR PASS-THROUGH 1~4: IR blaster connected here can only transmit IR command signals from the remote receivers that are setting at respective input channel from 1 to 4.

### HSMR Plus

IR RECEIVER: IR receiver connected here can receive all IR command signals from the IR remote controls of HSW44C Plus and all other HDMI source devices.

### CAUTION!

Incorrect placement of IR Blaster and Receiver may result in the failure of the IR extenders. Please check carefully before plugging in the IR extender to the respective IR sockets. Warranty will not cover the damage.

# **Definition of IR Earphone Jack**

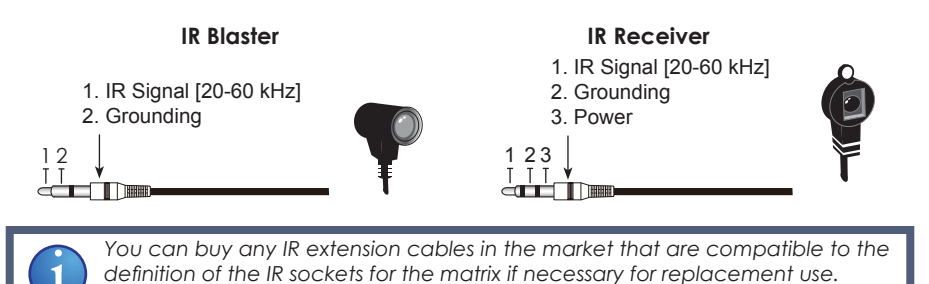

However, IR cables longer than 2m (6ft) may not work.

# Supported IR Data Format

| Data Format        | Suitable | Not Recommended |
|--------------------|----------|-----------------|
| NEC                |          |                 |
| RC5                |          |                 |
| TOSHIBA MICOM CODE |          |                 |
| GRUNDIG CODE       |          |                 |
| SONY 12 BIT CODE   |          |                 |
| SONY 15 BIT CODE   |          |                 |
| SONY 20 BIT CODE   |          |                 |
| RCA CODE           |          |                 |
| RCM CODE           |          |                 |
| MATSUSHITA CODE    |          |                 |
| MISUBISHI CODE     |          |                 |
| ZENITH CODE        |          |                 |
| JVC CODE           |          |                 |
| M50560-001P        |          |                 |
| MN6125L            |          |                 |
| MN6014_C5D7        |          |                 |
| MN6014-C6D6        |          |                 |
| MC14457P           |          |                 |
| LC7464(AHEA)       |          |                 |
| GEMINI_CM          |          |                 |
|                    |          |                 |
|                    |          |                 |

# Hardware Installation

## HSW44C Plus as master

- 1. Connect all sources to HDMI Inputs on the 4x4 HDMI over CAT5 matrix master HSW44C Plus
- 2. Connect each DDC output on the HSW44C Plus to respective DDC input on the remote receiver HSMR Plus
- 3. Connect each TMDS output on the HSW44C Plus to respective TMDS input on the remote receiver HSMR Plus
- 4. Connect IR blaster to the HSW44C Plus and direct the IR blaster to point towards the built-in IR receiver of the HDMI source devices
- 5. Connect the +5V 6A DC power supply to the HSW44C Plus
- 6. Power on all HDMI sources
- 7. Power on the HSW44C Plus

## HSMR Plus as receiver

- 1. Connect each HDMI output to HDMI displays
- 2. Connect the TMDS input on the HSMR Plus to the TMDS output on the HSW44C Plus
- 3. Connect the DDC input on the HSMR Plus to the DDC output on the HSW44C Plus
- 4. Connect IR receiver and place the IR receiver at the appropriate position that can receive the IR signals sent from the users
- 5. Dial the 8-level rotary control switch to adjust the HDMI signal level until the picture and sound are clear. It is recommended to dial from 7 to 0 to find the optimal visual experience

## Source Side

### Method A: Push-in Button

- 1. Use the "+" or "--" channel button on output channel to select which port to be changed.
- "+": change selected output port in ascending order
- "---": change selected output port in descending order
- 2. Push the "+" or "—" channel button on Input channel to select the HDMI input source you want to display on this selected output

### Method B: IR Remote Control

Choose the output port you want to make channel switch from OUTPUT1 to OUTPUT4 then press 1-4 channel button to choose the HDMI input source shown on the chosen output display.

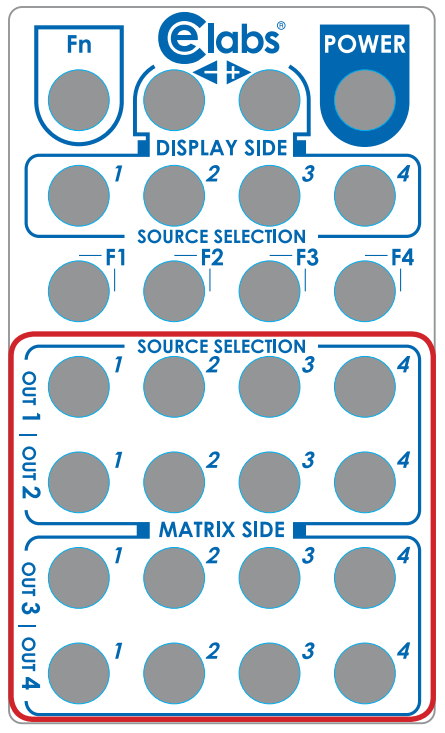

### Method C: Software Control through RS-232 or Ethernet port

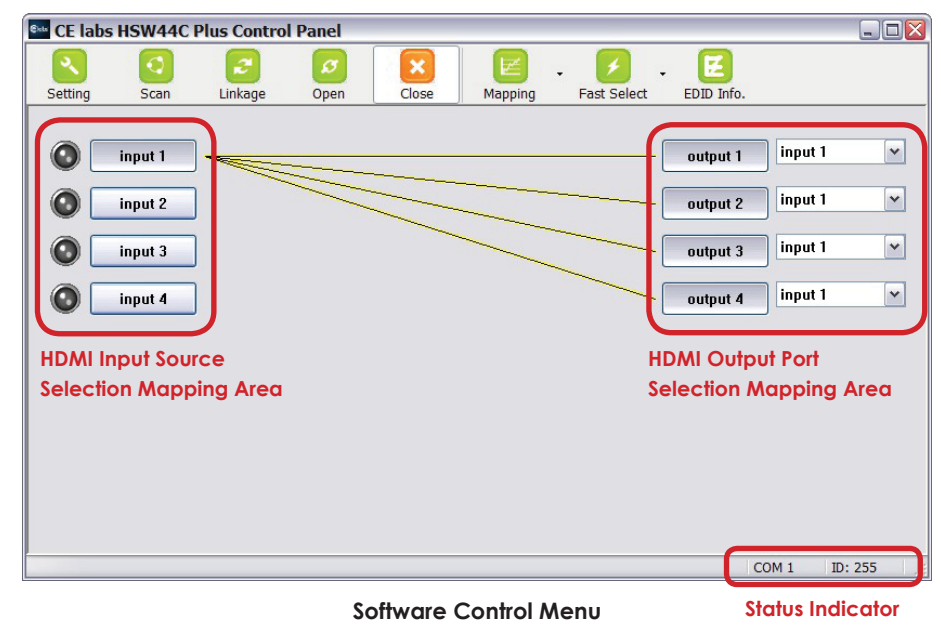

1. Setting button

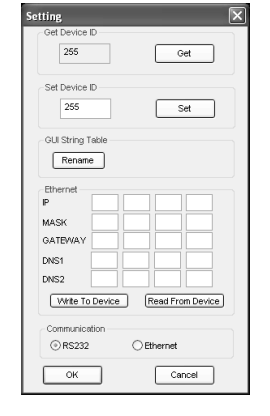

Click Get button to read back device ID.

Click Set button to write device ID.

Click **Rename** button to open the String Table.

Click RS-232 or Ethernet Control via Communication Selection.

Click Write To Device button to save the setting to matrix.

Click **Read From Device** to read the setting from matrix.

In the String Table, assign the captions for each input and output port for easy recognition.

#### For example

Rename the Input1 to "Blu-ray player", Input2 to "Sat. receiver," input3 to "Game console," input4 to "AV receiver," input5 to "HDMI camcorder," ... etc., and rename output1 to "Conf. RM1," output2 to "Conf. RM2," output3 to "Lobby," output4 to "Main projector," ... etc.

Click Save String Table to save the caption setting (turn effective after program restart).

Click **Set Default** to pop up the confirmation message below to erase the captions and reset the string table back to default setting (turn effective after program restart).

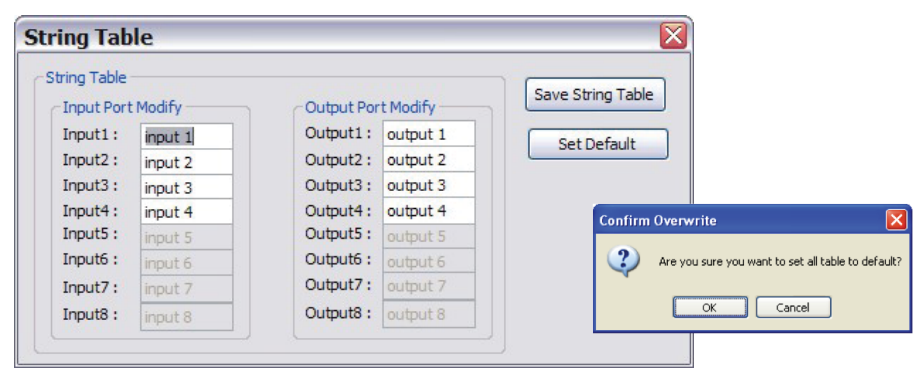

#### 2. Scan button

#### Serial Port Scan

Click **Scan** button, the machine will scan the all COM port and show them.

Select the RS232 serial port connected to the Matrix switch.

And set device ID 255 is for all device.

Only the same device id or 255 can get the command you sent.

Click **OK**. Get the new status from the Matrix switch (the port you select.)

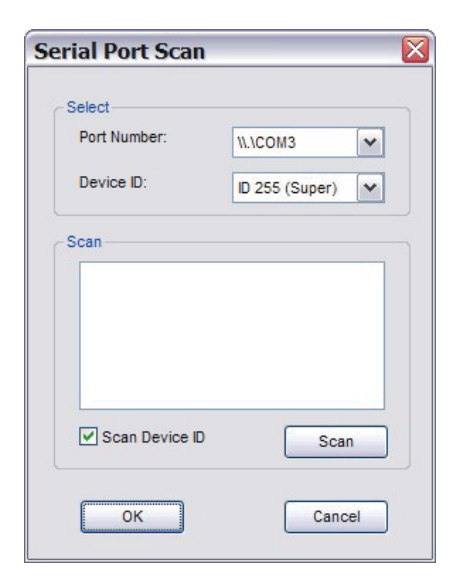

#### 3. Linkage button

Click Linkage button to read back all status.

#### 4. Open/Close button

Click **Open/Close** button to close or open COM port.

#### 5. Mapping button

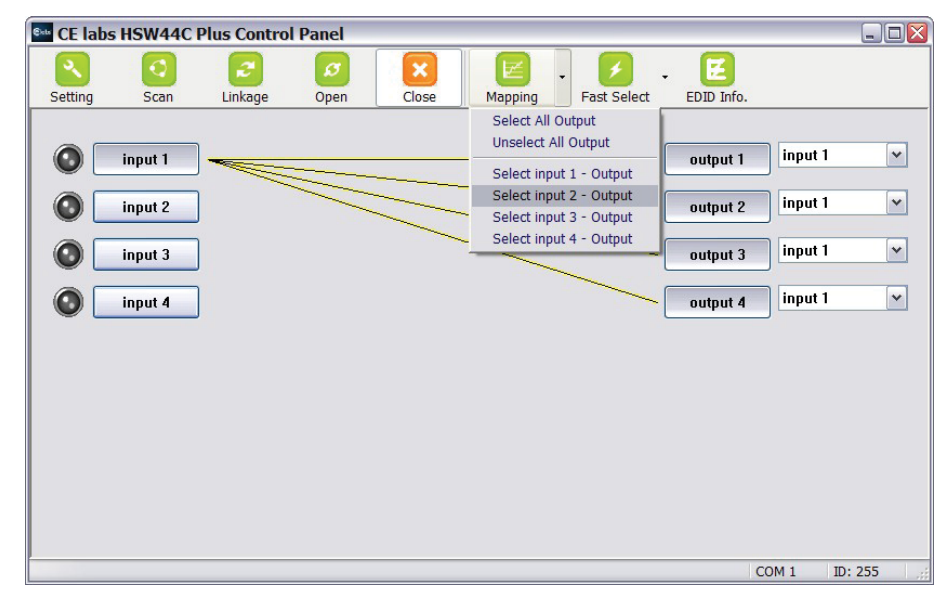

#### Select All Output

Select **set all output**, and then select the source on main menu. You can quickly set all output to the same source.

#### **Unselect All Output**

Release output selection.

#### Select Input1~4 - Output

Select Input Source, and then select the output port icon.

#### For example

Select input source 1. Then select output ports one and two. The video and audio will be sent to ports one and two.

#### 6. Fast Select button

| 🔤 CE labs | HSW44C F | lus Control | Panel |       |           |                                              |         |         |   |
|-----------|----------|-------------|-------|-------|-----------|----------------------------------------------|---------|---------|---|
| Setting   | Scan     | Linkage     | 0pen  | Close | Mapping - | Fast Select                                  |         |         |   |
|           |          |             |       |       |           | Input Num - Output Num                       |         |         |   |
|           | input 1  | -           |       |       |           | input 1 - All Output<br>input 2 - All Output | input 1 | I       | ~ |
| 0         | input 2  |             |       |       |           | input 3 - All Output<br>input 4 - All Output | input 1 | 1       | ~ |
|           | input 3  |             |       |       |           | output 3                                     | input 1 | 1       | ~ |
|           | input 4  |             |       |       |           | output 4                                     | input 1 | 1       | ~ |
|           |          |             |       |       |           |                                              |         |         |   |
|           |          |             |       |       |           |                                              |         |         |   |
|           |          |             |       |       |           |                                              |         |         |   |
|           |          |             |       |       |           |                                              |         |         |   |
|           |          |             |       |       |           |                                              |         |         |   |
|           |          |             |       |       |           |                                              | COM 1   | ID: 255 |   |

#### 7. Output Port

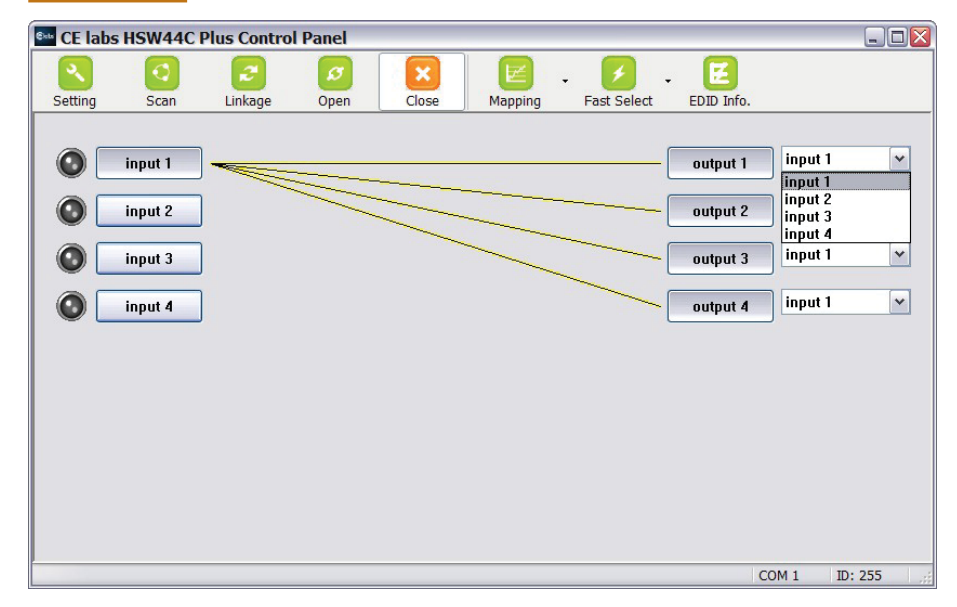

Pull down menu and select which source to be sent to this output port.

#### One by one setting

On main menu screen

First select input source. Then select the output ports which you want to send the video and audio from this source. When you select the input source, the source will change to gray. When you select the output port one by one, the selected output port will change to gray.

The linking line will change to yellow.

#### Group setting

First select output ports one by one. Then select the input source. The selected output ports change the setting at the same time.

#### By using Terminal

| Baud rate:    | 9600 |
|---------------|------|
| Data length:  | 8bit |
| Parity check: | No   |
| Stop bit:     | 1    |

#### Click Fast select button. Quick setting.

Input one > Output Port one Input two > Output Port two .....

#### Click Fast select pull down menu.

Select Input Num - Output Num Input source #1 > Output port #1 Input source #2 > Output port #2 .....

# Select Input1~4 - All Output

Send the same source to all output.

#### Command Set

| COMMAND | ACTION                  | COMMAND | ACTION                  |
|---------|-------------------------|---------|-------------------------|
| ST      | System Status           | VR      | Firmware Version        |
| A1      | Output A select Input 1 | C1      | Output C select Input 1 |
| A2      | Output A select Input 2 | C2      | Output C select Input 2 |
| A3      | Output A select Input 3 | C3      | Output C select Input 3 |
| A4      | Output A select Input 4 | C4      | Output C select Input 4 |
| B1      | Output B select Input 5 | D1      | Output D select Input 5 |
| B2      | Output B select Input 6 | D2      | Output D select Input 6 |
| B3      | Output B select Input 7 | D3      | Output D select Input 7 |
| B4      | Output B select Input 8 | D4      | Output D select Input 8 |

## **Display Side**

### Method A: Push button for switching input channels

Press the INPUT SELECT push button to switch the input source on the respective output port connected to the matrix receiver in sequential order. The selected input source will be displayed on the seven segment display of INPUT CHANNEL.

### Method B1: IR remote control for switching input channels

Select the input channel by pressing Source Selection 1 to Source Selection 4. Or you can use left and right button to enter IR control mode and select the input channel in ascending and descending order respectively. Th setting will be effective in a couple of seconds.

**E**labs

SPLAY SIDE

RIX SIDE

OWE

| ◀             | Switch input port in descending order*                        |  |
|---------------|---------------------------------------------------------------|--|
|               | Switch input port in ascending order*                         |  |
| SOURCE SEL. 1 | Switch the display channel at the remote site to input port 1 |  |
| SOURCE SEL. 2 | Switch the display channel at the remote site to input port 2 |  |
| SOURCE SEL. 3 | Switch the display channel at the remote site to input port 3 |  |
| SOURCE SEL. 4 | Switch the display channel at the remote site to input port 4 |  |

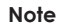

- Right ( ) button to switch input source in ascending order (1, 2, 3, 4, 1, 2, .....)
- Left ( <> ) button to switch input source in descending order (1, 4, 3, 2, 1, 4, .....)

### Method B2: IR remote control for controlling the HDMI sources

Users can use the corresponding IR remote to control the HDMI source.

# IR Discrete Code

### Default Custom Code — IR2 Code: 00 FF

| Function      | Ox0A          | ►           | POWER       |  |  |  |
|---------------|---------------|-------------|-------------|--|--|--|
| <b>0x17</b>   |               | 0x0C        | <b>0x02</b> |  |  |  |
| SOURCE        | SOURCE        | SOURCE      | SOURCE      |  |  |  |
| SEL. 1        | SEL. 2        | SEL. 3      | SEL. 4      |  |  |  |
| <b>0x54</b>   | <b>0x55</b>   | <b>0x56</b> | <b>0x01</b> |  |  |  |
| F1            | F2            | F3          | F4          |  |  |  |
| <b>0x57</b>   | <b>0x58</b>   | <b>0x59</b> | <b>0x06</b> |  |  |  |
| Output Port 1 |               |             |             |  |  |  |
| Input 1-      | Input 2 -     | Input 3 -   | Input 4 -   |  |  |  |
| <b>0x18</b>   | <b>0x5B</b>   | <b>0x19</b> | <b>0x07</b> |  |  |  |
|               | Output Port 2 |             |             |  |  |  |
| Input 1 -     | Input 2 -     | Input 3 -   | Input 4 -   |  |  |  |
| <b>0x1B</b>   | <b>0x5A</b>   | <b>0x1A</b> | <b>0x04</b> |  |  |  |
|               | Outpu         | t Port 3    |             |  |  |  |
| Input 1 -     | Input 2 -     | Input 3 -   | Input 4 -   |  |  |  |
| <b>0x0E</b>   | <b>0x0D</b>   | <b>0x12</b> | <b>0x05</b> |  |  |  |
|               | Outpu         | t Port 4    |             |  |  |  |
| Input 1 -     | Input 2 -     | Input 3 -   | Input 4 -   |  |  |  |
| <b>0x1C</b>   | <b>0x1D</b>   | <b>0x1F</b> | <b>0x1E</b> |  |  |  |

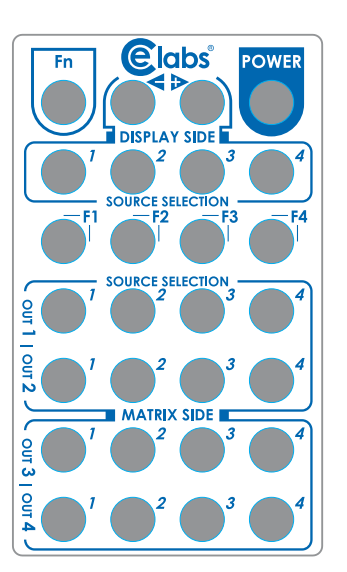

### Custom Code — IR4 Code: 0x13 0x31

|          | Output 1 | Output 2 | Output 3 | Output 4 |
|----------|----------|----------|----------|----------|
| Source 1 | 0xAE     | OxBE     | 0xCE     | 0xDE     |
| Source 2 | 0xAD     | 0xBD     | 0xCD     | 0xDD     |
| Source 3 | 0xAC     | 0xBC     | 0xCC     | 0xDC     |
| Source 4 | 0xAB     | OxBB     | 0xCB     | 0xDB     |

Note: Using terminal to set Custom Code

Example: Set custom code from 0x01 0xEE to 0x13 0x31

>>IR4 ----- command (using RS-232 terminal command mode)

>>IR4 ----- echo

| Command | Custom Code |
|---------|-------------|
| IR2     | 0x00 0xFF   |
| IR3     | 0x120x21    |
| IR4     | 0x13 0x31   |

For further information, please check the installation CD.

#### Custom Code — IR3 Code: 0x12 0x21

|          | Output 1 | Output 2 | Output 3 | Output 4 |
|----------|----------|----------|----------|----------|
| Source 1 | 0xA1     | 0xB1     | 0xC1     | 0xD1     |
| Source 2 | 0xA2     | 0xB2     | 0xC2     | 0xD2     |
| Source 3 | 0xA3     | 0xB3     | 0xC3     | 0xD3     |
| Source 4 | 0xA4     | 0xB4     | 0xC4     | 0xD4     |

# **EDID Learning**

The EDID learning function is only necessary whenever you encounter any display on the HDMI output port that cannot play audio and video properly. Because the HDMI source devices and displays may have various level of capability in playing audio and video, the general principle is that the source device will output the lowest standards in audio format and video resolutions to be commonly acceptable among all HDMI displays. In this case, a 720p stereo HDMI signal output would be probably the safest choice. Nevertheless, the user can force the matrix to learn the EDID of the lowest capable HDMI display among others to make sure all displays are capable to play the HDMI signals normally by performing the procedures stated below.

| SW1-SW4 F           | Pin#1 and | I Pin#2 must be set "ON" & "OFF" for EDID Learning Mode |        |                                                               |  |
|---------------------|-----------|---------------------------------------------------------|--------|---------------------------------------------------------------|--|
| DIP Switch Position |           | Video                                                   | Audio  | Description                                                   |  |
| Pin 1               | Pin 2     | video                                                   | AUGIO  | Description                                                   |  |
| ON [ <b>↓</b> ]     | OFF [♠]   | Bypass                                                  | Bypass | <b>EDID Learning —</b><br>for learning EDID from the receiver |  |

#### Method 1: Manually connect HDMI displays to HDMI input ports

- 1. Power up the matrix master unit. Connect the HDMI display that its EDID needs to be learned to any of the HDMI **INPUT1-INPUT4** port where your source device has trouble to show the picture normally.
- 2. To learn the display's EDID for source device connected to respective HDMI INPU1-INPUT4 port, pull both pins of respective DIP switch SW1-SW4 up-and-down to stay at ON[↓]-OFF[♠] and wait for about 5 seconds to complete the EDID learning process. You DON'T NEED to pull up the DIP switch again unless you want to learn another display's EDID by pulling both DIP switch pin-1 & pin-2 of SW1-SW4 up-and-down one more time.
- 3. Repeat step1 & step2 if you want to learn the EDID of this HDMI display on any other HDMI input ports that have same trouble playing the audio/video properly.

#### Method 2: Use the front panel of the master unit

| Button           | Function                                                                                |
|------------------|-----------------------------------------------------------------------------------------|
| Output<br>Port   | EDID will read from display via connected receiver unit from the respective output port |
| Input<br>Channel | The EDID will be sent to the input source<br>connected to respective HDMI input port    |

For further information, please check the installation CD.

#### One by One Learning

1. Select the desired Output Port and Input Channel that you want the EDID of the display connected to this specified output port can be learned for the specified input channel.

2.Press the "+" button of the Output Port and "--" button of the Input Channel at the same time for 5 seconds.

3. Release these two buttons. The EDID will be read from the receiver unit connected to the display and sent the Output Port then written to the chosen Input Channel.

4. If the operation is successful, the Input Channel will show "O" (OK). If the operation is not successful, it will show "F" (Failure).

#### **One to All Learning**

1. Press the "+" button of the Output Port and "+" button of the Input Channel at the same time for 5 seconds.

2. Release these two buttons. The EDID will be read from the receiver unit connected to the display and sent the Output Port then written to the chosen Input Channel.

3. If the operation is successful, the Input Channel will show "O" (OK). If the operationis not successful, it will show "F" (Failure).

Method 3: Use IR remote control to the HSMR Plus receiver units

Step1. Press FN key first

Step2. W ait until the LED on the receiver showing "U"

Step3. T hen press the button

"1" Default A – 1080p & 7.1ch audio

"2" Default B – 1080p & stereo audio

"3" Default C – 720p & stereo audio

"4" Default D - DVI Mode

- "5" Learning EDID from this display to the selected input
- Step4. I f the procedure is successful, the LED of will show "0", otherwise it will be "F" to indicate failure

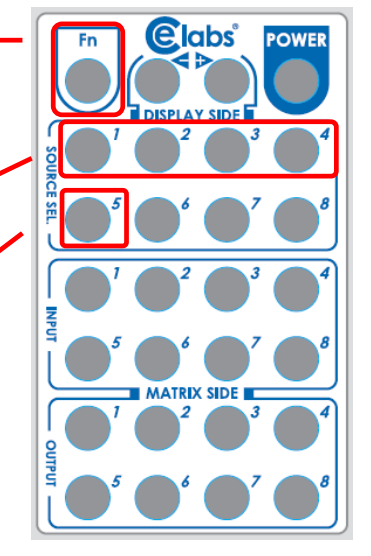

# Notice

- Incorrect placement of IR Blaster and Receiver may result in the failure of the IR extenders. Please check carefully before plugging in the IR extender to the respective IR sockets. Warranty will not cover the damage.
- 2. All HDMI over CAT5 transmission distances are measured using Belden 1583A CAT5e 125MHz UTP cable and ASTRODESIGN Video Signal Generator VG-859C & VG-870B.
- 3. The transmission length is largely affected by the type of Cat-5/5e/6 cables, the type of HDMI sources, and the type of HDMI display. The testing result shows solid UTP cables (usually in the form of 300m [1,000ft] bulk cables) can transmit a lot longer signals than stranded UTP cables (usually in the form of fixed length patch cords). Shielded STP cables are better suited than unshielded UTP cables. A solid UTP Cat-5e cable shows longer transmission range than stranded STP Cat-6 cable. For long extension applications, solid UTP/STP cables are the only viable choice.
- 4. EIA/TIA-568-B termination (T568B) for Cat-5/5e/6 cables is recommended.
- 5. To reduce the interference among the unshielded twisted pairs of wires in Cat-5/5e/6 cable, one can use double shielded STP cables to improve EMI problems, which is worsen in long transmission.
- 6. Because the quality of the category cables has the major effect on how long the transmission limit can achieve and how good is the received picture quality, the actual transmission range is subject to one's choice of Cat-5/5e/6 cables. For desired resolutions greater than 1080i or 1280x1024, a Cat-6 cable is recommended.
- 7. If your HDMI display has multiple HDMI inputs, it is found that the first HDMI input [HDMI input 1] generally can produce better transmission performance among all HDMI inputs.
- 8. The HSMR Plus has been tested extensively and found that it doesn't require external power supply. If in rare situation you find it cannot work with the HSW44C Plus, please use any +5V power adapter to plug in the power jack and see if it can work. If not, please contact your technical support for further service.
- 9. Additional IR remote controls and IR blasters can be purchased as optional accessories to control the HDMI sources located separately.

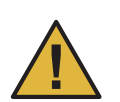

## Performance Guide for HDMI over LAN Cable Transmission

| Performance rating |                  | Type of category cable                                   |       |      |
|--------------------|------------------|----------------------------------------------------------|-------|------|
| Wiring             | Shielding        | CAT5                                                     | CAT5e | CAT6 |
| Solid              | Unshielded (UTP) | ***                                                      | ****  | **** |
| 30110              | Shielded (STP)   | ***                                                      | ***   | **** |
| Stranded           | Unshielded (UTP) | *                                                        | **    | **   |
|                    | Shielded (STP)   | *                                                        | *     | **   |
| Termination        |                  | Please use EIA/TIA-568-B termination (T568B) at any time |       |      |

# HSW44C, HSW44C PLUS, HSW88C, HSW88C PLUS

#### **Q** The quality of output video is not good enough, how can I do?

A P lease adjust the 8-level equalization on the receiver units. The HDMI signal level varies from 0 (strongest) to 7 (weakest) for respective transmission length from longest possible range to short distance. It is recommended to switch from 7 to 0 to find the optimal visual experience.

#### **Q** C an I use any kind of LAN cable?

A P lease check the NOTICE section for more information about how to pick up a suitable cable.

#### **Q** C an every TV work with the HDMI matrix?

A Basically, the answer is YES. But if your TV can not support 1080p, please refer the EDID LEARNING section to learn EDID from your TV.

#### **Q** W hat is EDID? Why do I need to learn EDID?

A E DID contains the whole information of the display such as the resolution and audio setting which this display can support. Therefore, based on the EDID information, media player will pick up the most suitable resolution and audio setting to the display. In order to faithfully transmit the EDID information from display to the media player. learning EDID from display to this device is necessary.

#### **Q** W hat should I do to learn EDID for the matrix?

A D ue to the limitation of HDMI, the source device can only output one format of video and audio. In other words, the source device cannot output 720p and 1080p video at the same time, or output stereo and surround sound at the same time. Therefore, you may need to manually setup the DIP switch for each HDMI input for desirable audio/video output format. The mechanism of EDID Learning is to pick up the HDMI display with the lowest capability among the ones you would use for this input source. For example, if user would like to play the Input-2 upon output-2, output-4 and output-4, and only output-3 cannot support 1080p [support up to 720p only], please learn the EDID from the display connected to the output-3 at the Input-2 port. Of course, if outpt-3 could get the HDMI signals from every HDMI input, please learn EDID information from output5 to all eight HDMI inputs. For more information about EDID Learning, please refer to EDID LEARNING section.

## RJ45 Configuration: T568 B And Pin Out Signal's

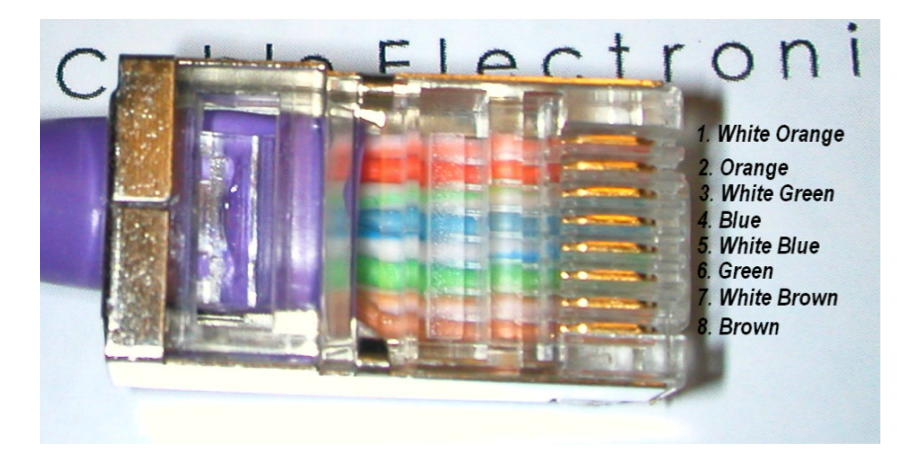

| TMDS:     | DDC:         |
|-----------|--------------|
| 1. DATA0- | 1. HP        |
| 2. DATA0+ | 2. IR SIGNAL |
| 3. DATA1- | 3. PWD       |
| 4. DATA2- | 4. PWD       |
| 5. DATA2+ | 5. GND       |
| 6. DATA1+ | 6. GND       |
| 7. CLOCK- | 7. CONTROL 1 |
| 8. CLOCK+ | 8. CONTROL 2 |

. 2

8

CE labs can support many areas of your audio and video distribution needs

We manufacture:

- Digital Signage software and Media Players
- HD Matrix Switchers
- RF amplifiers
- HDMI and Component HD distribution amplifiers
- CAT 5 Signal Extenders
- VGA Extenders and Splitters
- and cables of all types.

See our full product line at www.celabs.net

### WARRANTY

Cable Electronics, Inc. warrants this product to be free from defects in material and workmanship, under normal use and service, for a period of one year from the purchase by the original purchaser. If this product is defective or malfunctions, Cable Electronics will replace or repair this unit (at their option) within a reasonable time. No expressed or implied warranty is made for any defects caused by immersion or exposure to liquids, abuse, and neglect, improper operation of unit, excess wear and tear and defects resulting from unauthorized disassembly and or modification.

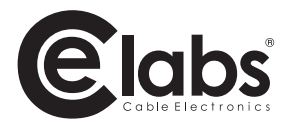

3209 Wood Drive Garland, TX 75041 Phone: (469) 429-9200 Toll free: (800) 767-6189 Fax: (469) 429-9205 www.celabs.net

Document: HSW44C Plus\_manual.pdf